# **Instructions on Gown Rental System**

## Access The Online Rental System

(1) Visit the website of Victoria Uniform Company (<u>https://www.victoriauniform.com/</u>). On the main page, click the red button that said "Press here for gown rental".

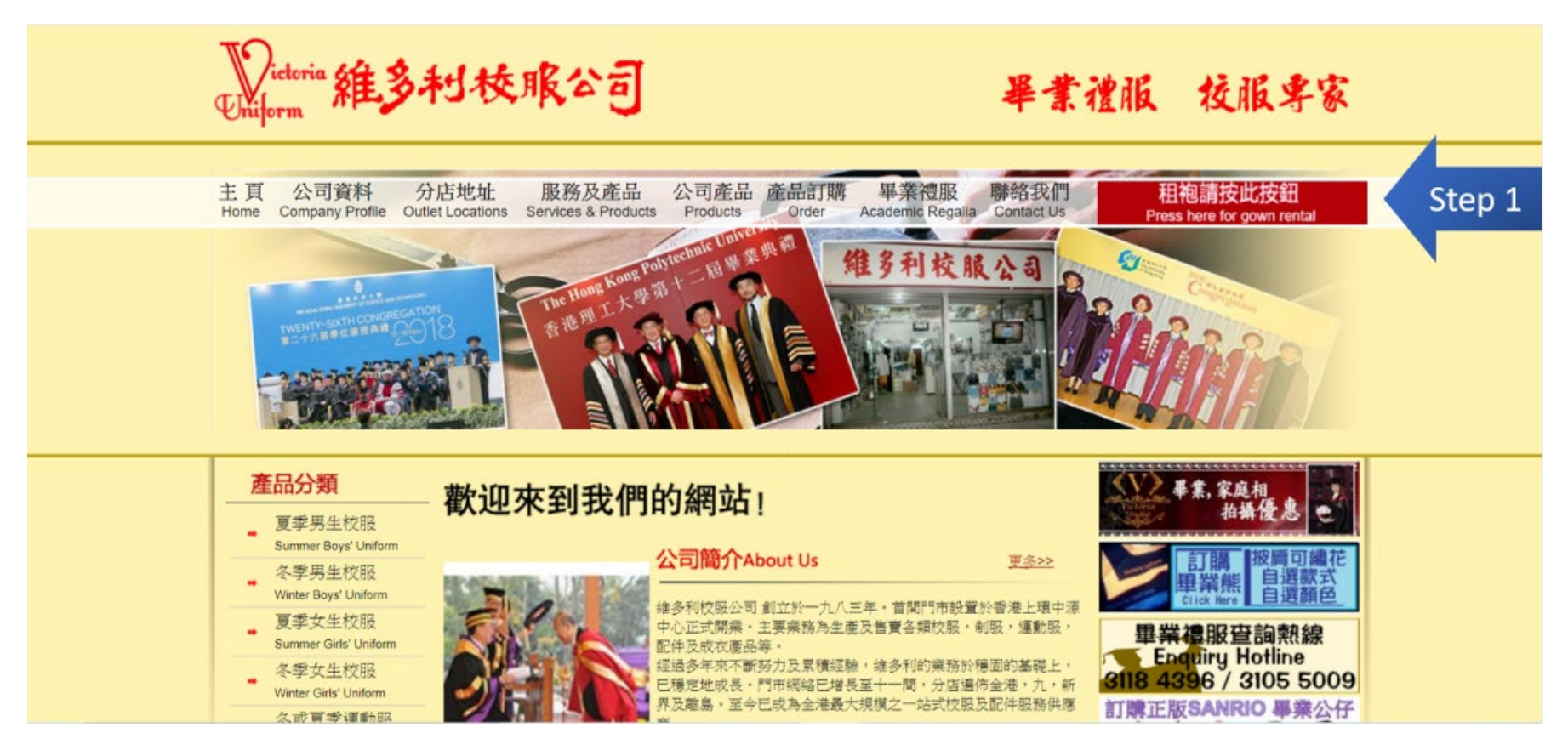

- (2) After clicking that button, you will be directed to another page.
  - On this page, you are required to input one of the following "School codes":
  - (a) **UST2021UG:** for all UGs except dual degree graduates
  - (b) UST2021UG2D: for dual degree graduates who are entitled to have two sets of hoods (for BEng/ BSc + BBA)
  - (c) **UST2021PG:** for all master's degree graduates
  - (d) UST2021PHD: for PhD graduates

Click the "Submit" button after you enter the code.

| Wictoria 維多利枝服公司                                                                                                    | I                                                     | 畢業禮服                                        | <b>校服専家</b>                    |  |  |  |
|----------------------------------------------------------------------------------------------------|-------------------------------------------------------|---------------------------------------------|--------------------------------|--|--|--|
| 主頁 公司資料 分店地址 服務及產品<br>Home Company Profile Outlet Locations Services & Produces                                                                                                    | · 公司產品 產品訂購 畢<br>cts Products Order Acade             | 業禮服 聯絡我們 租<br>emic Regalia Contact Us Press | 包請按此按鈕<br>here for gown rental |  |  |  |
| Please enter Univer                                                                                                    | 進入租袍服務 - 請填寫學校<br>sity / College / School code for o  | 代碼<br>online gover rental service           |                                |  |  |  |
|                                                                                                    | UST2021UG Sub                                         | omit Step 2                                 |                                |  |  |  |
| Instructions On Online Gown Rental System                                                                                                    |                                                       |                                             |                                |  |  |  |
| Reprint Login                                                                                                    |                                                       |                                             |                                |  |  |  |
| ABOUT ONLINE GOWN RENTAL SYSTEM                                                                                                    |                                                       |                                             |                                |  |  |  |
| Order Cancellation or Any Changes                                                                                                    |                                                       |                                             |                                |  |  |  |
| OTHERS                                                                                                    |                                                       |                                             |                                |  |  |  |
| <ul> <li>How to use the Regalia Clips to fix Gradual<br/>Instructions on Online Gown Rental System</li> <li>Demonstration of Damage Academic Rega</li> <li>Gown &amp; Mortarboard Size Chart for Refere</li> <li>FAQ</li> </ul> | <u>ion Gown &amp; Hood</u><br>L<br>l <u>ia</u><br>nce |                                             |                                |  |  |  |

(3) The system will then direct you to the Part "1. Enter Your Personal Information". Please do NOT click "Back" button of your browser throughout the online rental process. Otherwise, you need to fill in your personal information again.

### Part 1. Enter Your Personal Information

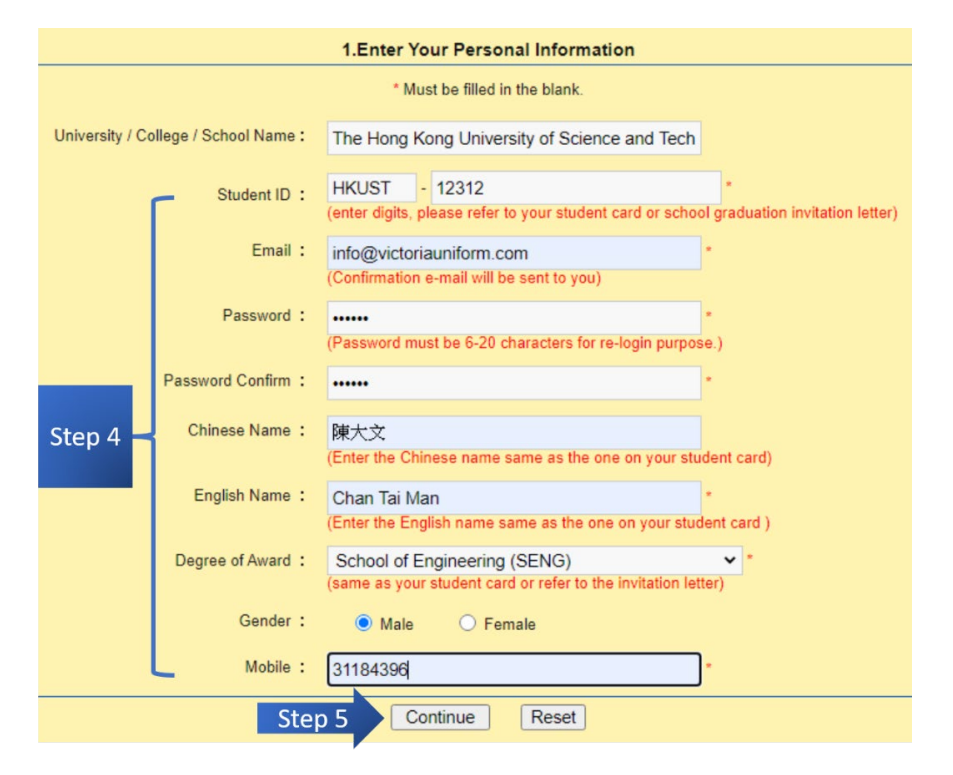

You must fill in the blanks that are marked with asterisks (\*).

(4) Please fill in the following information:

- (a) Student I.D.
- (b) Email address (a confirmation email will be sent to that address after the order submission)
- (c) Password that you create for future login (The login ID and password will be attached to the same confirmation email)
- (d) Chinese and English Name
- (e) Degree of Award
- (f) Gender (optional)
- (g) Mobile number

(5) After you complete Part "1. Enter Your Personal Information", you can click the "Continue" button to proceed to "Part 2. Enter Gown Rental Details".

| For those who choose to collect the gown at the outlet:                   | For those who select courier services:                                          |  |  |  |
|---------------------------------------------------------------------------|---------------------------------------------------------------------------------|--|--|--|
| For collection at an outlet, click "No" in the item "Delivery Service"    | For courier services, click "Yes" in the item "Delivery Service"                |  |  |  |
| [go to (7) and (9) for next steps]                                        | [go to (8) and (9) for next steps]                                              |  |  |  |
| (7)                                                                       | (8)                                                                             |  |  |  |
| (a) You are expected to try on the gown and cap at the outlet, and the    | (a) Please choose whether the gown is delivered to an EF locker, one of the     |  |  |  |
| staff will pick the right size for you. If you are unable to come, please | designated redemption centers or a specific address.                            |  |  |  |
| write down the appropriate size on the Gown Rental & Deposit Form         |                                                                                 |  |  |  |
| after you print out the form.                                             |                                                                                 |  |  |  |
|                                                                           | (b) After that, please specify your height and the preferred size of the gown   |  |  |  |
|                                                                           | and cap. You may refer to the description of the gown and cap size, by          |  |  |  |
| Alternatively, you can find out more information about the size of        | clicking the question mark icons 💿 below the "Gown Size" and "Cap               |  |  |  |
| gowns and caps at the website of HKUST Congregation                       | Size" entries.                                                                  |  |  |  |
| (https://congregation.ust.hk/graduates/regalia-information).              | Alternatively, you can find out more information about the size of gowns        |  |  |  |
| (b) Then, please select the outlet where you would like to collect the    | and caps at the website of HKUST Congregation                                   |  |  |  |
| gown and cap. You are also reminded that you have to return the           | (https://congregation.ust.hk/graduates/regalia-information).                    |  |  |  |
| gown and cap at the same outlet.                                          | (c) Then, please specify the outlet where you would like to return the gown     |  |  |  |
| (c) After that, please indicate the date and time of your pick-up. Please | and cap.                                                                        |  |  |  |
| be reminded that the date has to be between 18 October and 5              | (d) After that, please indicate the courier arrival date. Please be reminded    |  |  |  |
| December 2021.                                                            | that the date has to be between 18 October and 5 December 2021.                 |  |  |  |
| Remarks:                                                                  | (e) You may notice that there is an entry for "Payment Receipt". At this stage, |  |  |  |
| As a preventive measure against COVID-19, there may be crowd control      | you are not required to upload any receipt to the system.                       |  |  |  |
| arrangements to limit the number of customers inside each outlet.         |                                                                                 |  |  |  |
| Please follow the instructions onsite and wait patiently.                 |                                                                                 |  |  |  |
|                                                                           | 4                                                                               |  |  |  |

(6) You can choose to collect the gown from outlets of Victoria Uniform Company or have it delivered by courier.

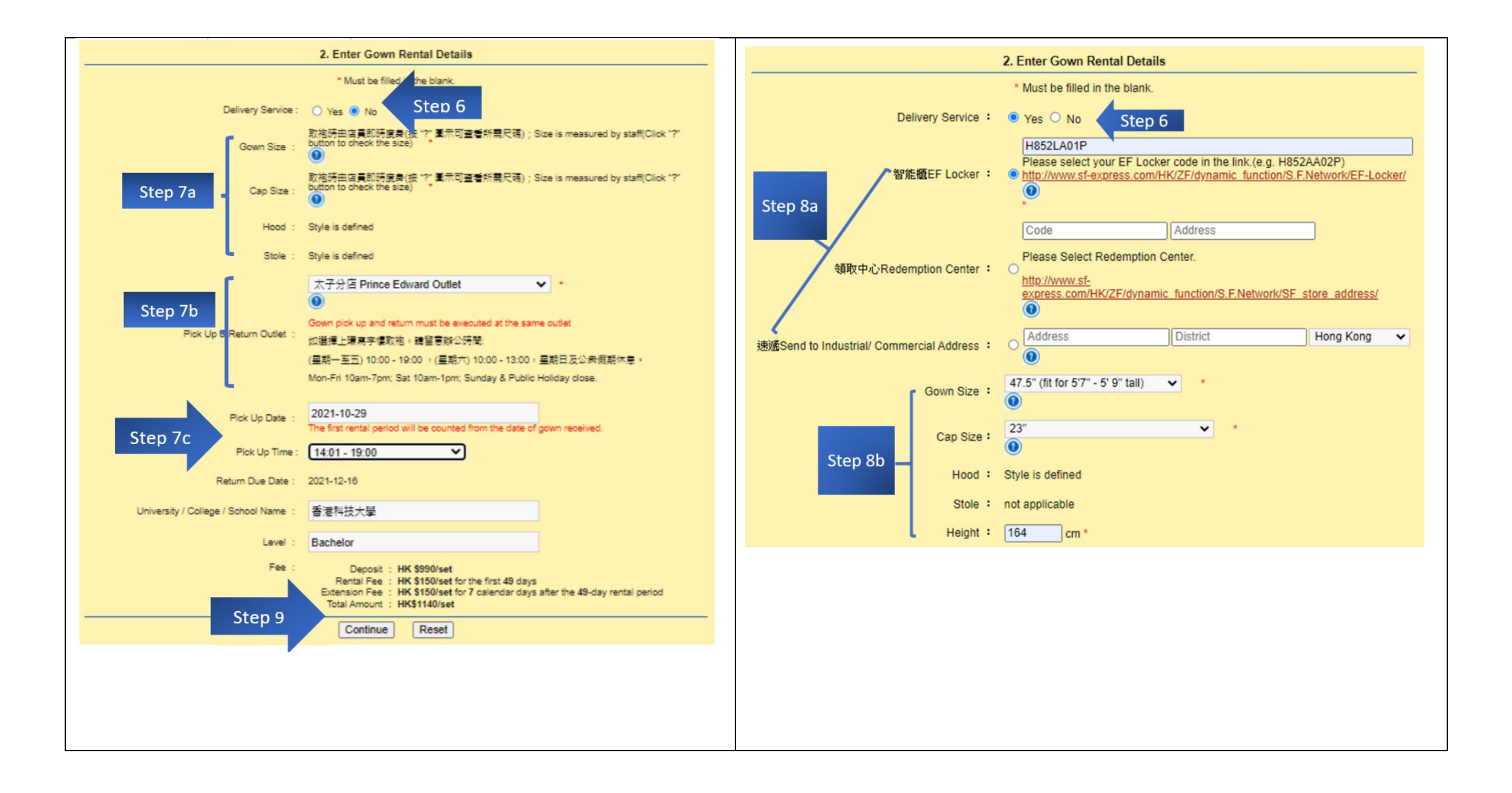

|                                                                                     | 地台山分店 Fortress Hill Outlet<br>●<br>Return Outlet:<br>如選擇上環寫字棲取袍,歸留意辦公時間:<br>(星期一至五) 10:00 - 19:00 ,(星期六) 10:00 - 13:00,星期日及公衆假期休息。<br>Mon-Fri 10am-7pm; Sat 10am-1pm; Sunday & Public Holiday close.                                                                                                    |  |  |  |  |
|-------------------------------------------------------------------------------------|----------------------------------------------------------------------------------------------------|--|--|--|--|
|                                                                                     | Step 8d Courier Arrival Date : 2021-11-22                                                                                                    |  |  |  |  |
|                                                                                     | Delivery Time: 10 day                                                                                                    |  |  |  |  |
|                                                                                     | Return Date : 2022-01-10                                                                                                    |  |  |  |  |
|                                                                                     | University / College / School Name : 香港科技大學                                                                                                    |  |  |  |  |
|                                                                                     | Level : Bachelor                                                                                                    |  |  |  |  |
|                                                                                     | Payment Receipt 付款收據: 請完成入數後 <sup>,</sup> 電動付款收據至info@victoriauniform.com. Step 8e                                                                                                    |  |  |  |  |
|                                                                                     | Fee (Cash Only) :       Deposit : HK \$800/set         Rental Fee :       HK \$150/set for the first 49 days         Extension Fee :       HK \$150/set for 7 calendar days after the 49-day rental period         Delivery Charge :       HK\$45 /set         Total Amount :       HK\$995 /set         Step 9       Continue |  |  |  |  |
| (9) After that, you can click "Continue" to move on to "Part 3 Order Confirmation". |                                                                                                    |  |  |  |  |

## Part 3. Order Confirmation

- (10) On this page, please make sure that your personal information and gown rental details are correct. You are also reminded to read the terms and conditions carefully.
- (11) Please check the box at the bottom to acknowledge that you have read and understood all terms and conditions.
- (12) After that, you can click "Confirm" to proceed to "Part 4 Complete Order and Print Gown Rental & Deposit Form".

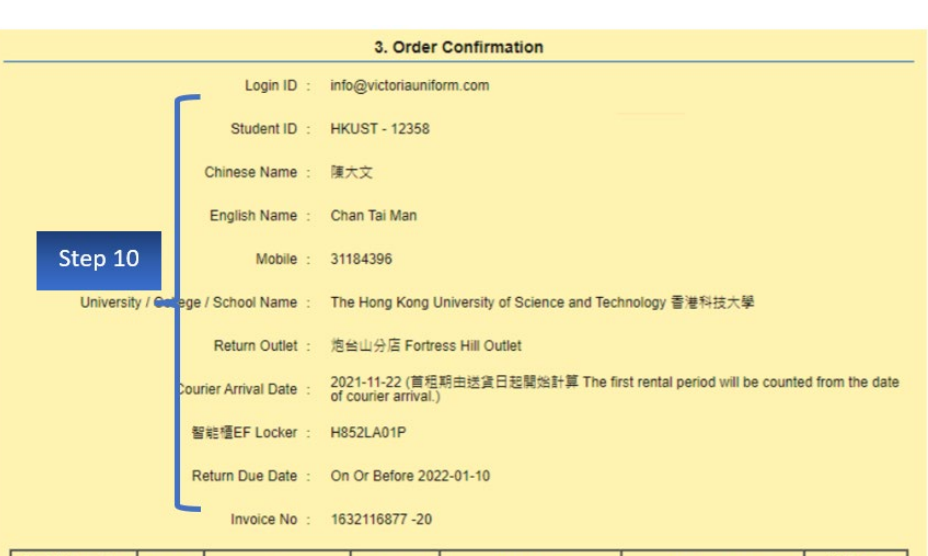

| Rental Items (per set) | Quantity | Size                          | Deposit     | Rental Fee                   | Extension Fee              | Delivery<br>Charge |  |
|------------------------|----------|-------------------------------|-------------|------------------------------|----------------------------|--------------------|--|
| Gown                   | 1        | 43" (fit for below 5'3" tall) |             |                              |                            |                    |  |
| Cap with tassel        | 1        | 22"                           | HK\$800/set | HK\$150/set for the first 49 | HK\$150/set for 7 calendar | HK\$45             |  |
| Hood                   | 1        | Style is defined              |             |                              | udys                       | udys               |  |
| Stole                  | 0        | not applicable                |             |                              |                            |                    |  |

| Terms and Conditions:                                                                                                    |
|----------------------------------------------------------------------------------------------------|
| 1. The first rental period must be on a 49 days basis that will be counted from the date of gown pick up.                                       |
| 2. The rental fee for the first period is HK\$150 and deposit is HK\$800 for whole set . Deposit for gown , hood, stole and cap with tassel are |
| HK\$400, HK\$190, HK\$210 respectively.                                                                                                    |
| 3. The extended rental period is counted on 7 days basis and the extension fee is HK\$150 /set. If it is less than 7 days, it will be counted   |
| as a 7 days period.                                                                                                    |
| 4. If any defect on the product delivered, please take a photo of the problem and include your register information (School name, Student       |
| Name, Phone and Invoice Number) to info@victoriauniform.com within 48 hours for our further handling.                                           |
| 5. If size needs to be changed after delivery, please exchange from the selected return outlet within 7 days from collection and only once      |
| would be allow.                                                                                                    |
| 6. All rented items should be returned on or before the specified return due date during the business hours of the specified outlet. After the  |
| specified return due date, it would be considered as a late return and the regalia rental period would be renewed and extended                  |
| automatically.                                                                                                    |
| 7. If the school has Gown Collection Ticket / Coupon provided, the original ticket must be submitted with the academic regalia together as      |
| a complete return procedure. We do not accept any incomplete return.                                                                            |
| 8. The extension fee will be deducted from the deposit, if necessary, when the rented items are returned.                                       |
| 9. This regalia rental deposit form must be printed out and presented to the selected return outlet in order to complete the return             |
| procedure.                                                                                                    |
| 10. All return items should be in the same condition as they were rented. Deposit is refundable when the rented items are returned in good      |
| condition and before due date.                                                                                                    |
| 11. Never use iron directly, apply tiepin or adhesive paper on gown and/or hood/stole. To avoid damage, such as burning mark, running           |
| yam and pinholes or other damage.                                                                                                    |
| 12. Never fold or throw the mortarboard to avoid damage, such as broken corner.                                                                 |
| 13. If any returned item is confirmed to be damaged or splotched by the hirer after rental, hirer is required to purchase the damaged items.    |
| The schedules of charge will vary on the items hired according to point #2 of this *Terms & Conditions*.                                        |
| 14. The definition of "damage": gown and hood/stole with burning mark, running yarn, pinholes and adhesive paper mark, the corner of the        |
| cap broken. (Please refer to sample display in outlet or Victoria Uniform website)                                                              |
| 2 Non-mod timush and understood all above terms and conditions                                                                                  |
|                                                                                                    |
| Step 11, 12                                                                                                    |
|                                                                                                    |

Part 4. Complete Order and Print Gown Rental & Deposit Form

| For those who choose to collect the gown at the outlet:                                                                                                    | For those who select courier services:                                                                                                    |
|----------------------------------------------------------------------------------------------------|----------------------------------------------------------------------------------------------------|
| For collection at an outlet, please follow Step 13.                                                                                                    | For courier services, please follow Step 14.                                                                                                    |
| <ul> <li>(13)</li> <li>You are NOT required to pay the rental fee at this stage. Instead, you will settle the payment* when you collect the regalia.</li> <li>(a) Please click "Print Dual Copies" to generate the Gown Rental &amp; Deposit Form for your review.</li> <li>(b) Please ensure that information on the form is accurate. If everything is correct, please click "Print". Two copies of the form will then be printed.</li> <li>(c) You have to bring along both copies of the form when you collect the regalia. One of the copies will be collected when you pick up the gown. Another copy will be collected when you return the regalia to the outlet.</li> <li>*Please note that new payment methods (FPS and BOC pay) are also</li> </ul> | <ul> <li>(14)</li> <li>(a) Please follow the instructions on this page to bank in the rental fee to the Victoria Uniform Company. You are highly recommended to input your name under the remark column of the payment receipt.</li> <li>(b) After you settle the payment, please send the soft copy of the bank transaction receipt and all other required information to info@victoriauniform.com.</li> <li>(c) Please click "Print Dual Copies" to generate the Gown Rental &amp; Deposit Form for your review.</li> <li>(d) Please ensure that information on the form is accurate. If everything is correct, please click "Print". Two copies of the form will then be printed.</li> <li>(e) You are required to bring along both copies of the form at the time of regalia return.</li> </ul> |
| available.                                                                                                    |                                                                                                    |

Screenshot for those who choose to collect the regalia at the outlet (Step 13)

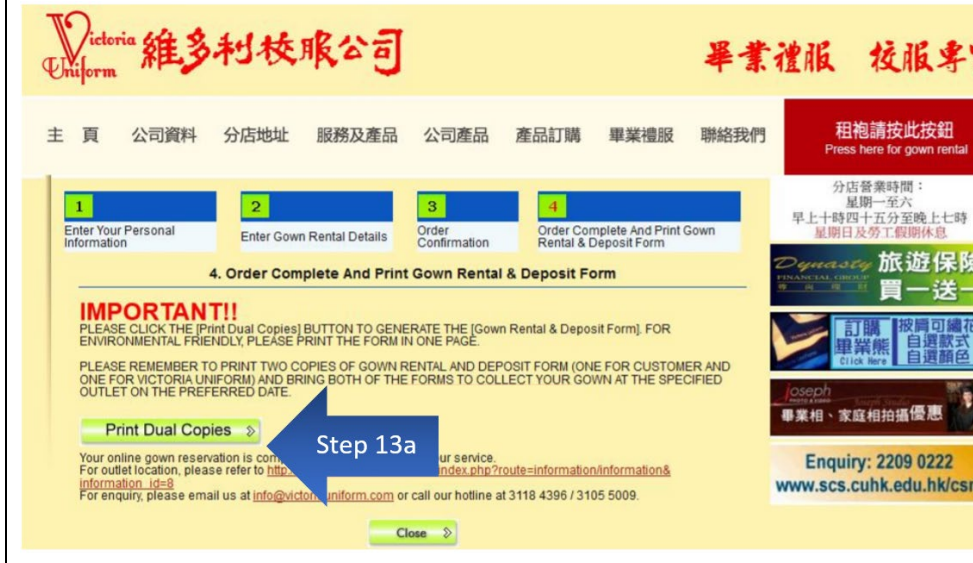

#### Screenshot for those who select courier services

#### (Step 14)

#### 1. 包括程序完成後, 請將總全額(完全,按全,按金,要所改要) 備入以下戶口訂單方為確認 如學校有信件可免租金亦完要傳入租金,直至既理畢要增認時交回正本值件就會通回租金。 (注意) 請解改於人影就備注輸人畢實生的登記名字以便快速通為);

\*只接受存款,如由其他銀行或國家匯款請多匯港幣\$150作銀行手續費

After completing the registration procedure online, please bank in the total amount including rental fee, deposit and delivery fee/administration fee to the below appointed account of your university, in order to confirm the order for delivery. For school with school letter that vaive rental fee, the graduates who applied courier service will also need to bank in the rental fee first and Victoria Uniform

For school with school letter that wave rental tee, the graduates who applied course service will also need to bank in the rental fee first and Victoria Uniform will refund the rental fee after return of regalia with the original copy of the letter. (Attention I when bank in, you are highly recommended to input your online registration name under the remark column of the payment receipt for our easy

payment tracking.)

\* we only accept bank in , if remitting or wire money from other bank or country, please add extra HK\$150 for bank charge.

| p 14a |
|-------|
|       |
|       |
| 3-001 |
|       |
|       |
| 8     |

Please fill in your register name, university name and invoice number under the payment remark for easy reference.

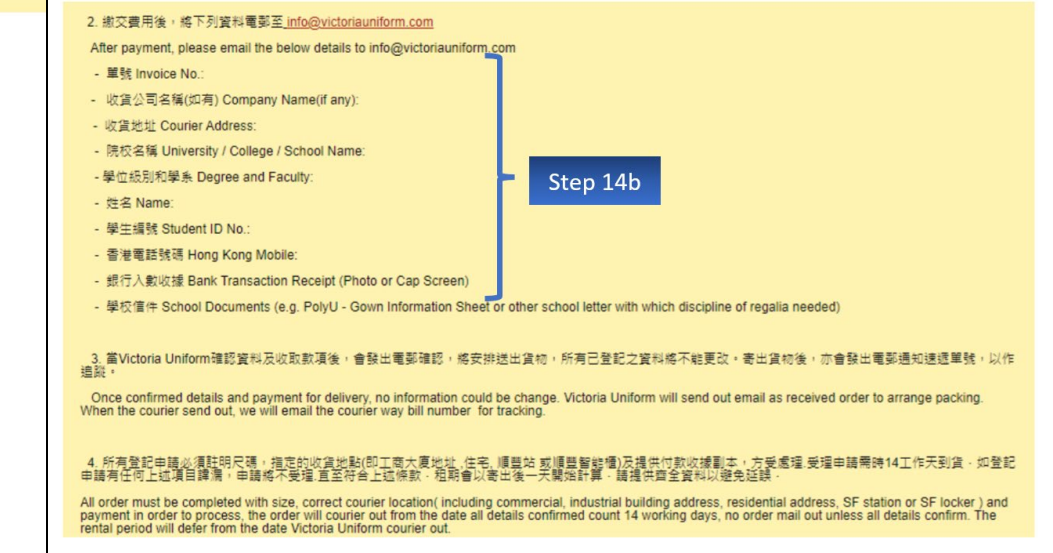

| 5. <u>順豊只接受香港+852 電話 以發出到貨通知短訊</u> SF Express only accept Hong Kong +85 Phone number for courier arrival notification SMS. Print Dual Copies  Step 14c 他哲言屬正是完成會記程序後,需要應放致意記。料,必須將下列資料電影至 info@victoriauniform.com。當Victoria Uniform收妥資料後,將會取消之前的登記記錄,並 管報出電影通知量業主要重新進行登記。 Any changes needed after registration, please email info@victoriauniform.com with the below details for cancellation and please re-enter the whole registration gtocess again.  E 號 Invoice No.: B 既在名稱 University / College / School Name: |                                                                                          |                                                                                                |                                                                                   |                                                                                                    |                                            |
|----------------------------------------------------------------------------------------------------|------------------------------------------------------------------------------------------|------------------------------------------------------------------------------------------------|-----------------------------------------------------------------------------------|----------------------------------------------------------------------------------------------------|--------------------------------------------|
| - 學位級別和學集 [<br>- 姓名 Name:<br>- 學生編號 Student<br>- 香港電話號碼 Ho<br>- 原因 Reason:                                                                                                    | Jegree and Faculty:<br>ID No.:<br>ng Kong Mobile:                                        | Close                                                                                          | »                                                                                 |                                                                                                    |                                            |
| Delivery Service     維多利枝成公司     Invoice       短信畢業抱服務 – 短袍及按金要 Academic Regalia Rental Service – Gown Rental & Deposit                                                                                                    |                                                                                          |                                                                                                |                                                                                   |                                                                                                    | No : 1632116877 -20<br>智能懂EF Locker<br>orm |
| Step 14d                                                                                                    |                                                                                          | ¥街<br>Degree<br>of<br>Award<br>I Outlet<br>B室14棟03B室 ; Unit 140<br>2 週袍日期<br>Return Date<br>安全 | School of Engineering (SE<br>3B,14/F, Block B, Seaview<br>10                      | ENG) 3<br>· Estate ,4-6 Watson Road                                                                                                    | , Fortress Hill, H.K<br>送音書用               |
|                                                                                                    | Germanical (1993)<br>Rental Items (per set)<br>Gown + Hood + Mortarboard<br>with tassels | <sup>™年</sup><br>Deposit<br>全套HK\$800/Whole Set                                                | Rental Fee for First<br>Period<br>首49日HK\$150<br>HK\$150 for the First 49<br>days | 第110日<br>Extension Fee<br>毎7日HK\$150(如不足7<br>日市収一期租金計算)<br>HK\$150per7days(fit<br>is less than 7 calendar<br>days, it will be counted<br>as a period) | 地震気が<br>Delivery Charge<br>HK\$45          |

| ★備註 Remarks:<br>1. 若貨物早於畢業生所趨之送貨日期前到達,並不會影響 [首租期] If courier arrived before the expected delivery date,<br>no affect on the start date of first rental period.<br>2. 如有任何爭議, 誰多利校服公司保留最終決定權。In case of any disputes, the decision of Victoria Uniform shall be f<br>本人已閣議濤楚及明白以上所有租用條款,並已檢查及確認以上所租用之貨品沒有污瀆及破損。I have read through an<br>all the above terms and conditions, and also confirmed all of the rental items do not have any damages or stains. |   |  |  |
|----------------------------------------------------------------------------------------------------|---|--|--|
| 蓋名 Signature :                                                                                                    |   |  |  |
| 池 (Gown)         43" (fit for below 5'3" tall) 164cm         還袍日期 Return Date :           波局 (Hood)         Style is defined         送貨費用 : HK\$45           局帶 (Stole)         not applicable         總共金額 : 租金HK\$150及按金HK\$800                                                                                                    |   |  |  |
| 備連穗(Cap with tassel) 22"         合共現金 Total Amount : HK\$ 995       分店營業時間 Open Hours : 10:45-19:00 星期       一至星期日 Monday - Sunday (勞工限期休       息; 一月至三月,五月至六月逢星期日休息)       Closed on Labour Holiday; Sunday off from       Jan to Mar, May to June)                                                                                                    | ŧ |  |  |
| 查詞熱線 Enquiry Hotline:3118 4396 / 3105 5009. 網址Website:www.victoriauniform.com<br>Step 14d Print Close                                                                                                    |   |  |  |

\*If you have any queries about the Online Gown Rental System, please feel free to call Victoria Uniform at (852) 3118-4396.